## Generowanie klucza API

- 1. Wchodzimy na stronę: https://datastore.ceidg.gov.pl/ceidg.datastore/NewUserAccount.aspx
- **2.** Wybieramy sposób potwierdzenia tożsamości użytkownika jako (login i hasło) następnie klikamy dalej.

| Etapy tworzenia konta                                           | ZŁOŻENIE WNIOSKU O UDOSTEPNIENIE DANYCH / REJESTRACJA KONTA                            |  |
|-----------------------------------------------------------------|----------------------------------------------------------------------------------------|--|
| Etap 1<br>Wybór sposobu potwierdzenia<br>tożsamości użytkownika | Sposób potwierdzenia tożsamości użytkownika                                            |  |
| Etap 2<br>Wybór certyfikatu, loginu í hasla                     | Certyfikat<br>Uzyj certyfikatu jako sposobu potwierdzenia tożsamości użytkownika       |  |
| Etap 3<br>Weryfikacja i uzupełnienie danych<br>podstawowych     | Login i hasło<br>Uzyj loginu i hasła jako sposobu potwierdzenia tożsamości użytkownika |  |

- **3.** Uzupełniamy formularz:
  - Nazwa użytkownika (adres e-mail)
  - Hasło [Hasło musi składać się co najmniej z 6 znaków, zawierać jedną cyfrę, jeden znak specjalny (@#\$%^&+=) oraz duże i małe litery.]

Następnie klikamy dalej.

| ZŁOŻENIE WNIOSKU O UDOSTĘPNIENIE DANYCH / REJESTRACJA KONTA                           |  |
|---------------------------------------------------------------------------------------|--|
| Wipsz nazwę użytkownika i hasło, przy użyciu których będziesz logować się w systemie. |  |

| Nazwa użytkownika * | nazwa@domena.pl |
|---------------------|-----------------|
| Hasło *             |                 |
| Powtórz hasło *     |                 |

**4.** W kolejnym kroku uzupełniamy formularz według przykładu i potwierdzamy klikając *"Zakończ rejestrację"*. W celu potwierdzenia konta proszę zalogować się na skrzynkę e-mail i potwierdzić adres e-mailowy. Czas aktywacji konta wynosi 2 dni robocze maksymalnie.

| tap 1       Vybełnienie pól oznaczonych gwiazdka (*) jest wymagane do prawidłowego złożenia wniosku o udostępnienie danych i założenia konta na pla         tap 2       Vybernienie pól oznaczonych gwiazdka (*) jest wymagane do prawidłowego złożenia wniosku o udostępnienie danych i założenia konta na pla         tap 2       Dane podmiotu wnioskującego o udostępnienie danych z CEIDG         © Osoba lub przedsiębiorca z terytorium RP       © Osoba lub przedsiębiorca spoza Terytorium RP         Nazwa podmiotu *       (W przypadku osoby fizycznej należy podać imię i nazwisko)         ola do uzupełnienia       NIP *         W przypadku podmiotu podać REGON)       PESEL * |
|----------------------------------------------------------------------------------------------------|
| ap 1       Wypełnienie pół oznaczonych gwiazdką (*) jest wymagane do prawidłowego złożenia wniosku o udostępnienie danych i założenia konta na pla         ap 2       Dane podmiotu wnioskującego o udostępnienie danych z CEIDG         ap 3       • Osoba lub przedsiębiorca z terytorium RP         vyfikacja i uzupełnienie danych stawowych       Nazwa podmiotu *         uła do uzupełnienia       NIP *         W orzynadku podmiotu podać NIP       REGON *         W orzynadku podmiotu podać REGON)       PESEL *                                                                                                    |
| ap 2         bór certyfikatu, loginu i hasta         ap 3         nyfikacja i uzupelnienie danych         Jaka do uzupelnienia         NIP*         (W przypadku podmiotu podać NIP)         REGON *         (W przypadku podmiotu podać REGON)         PESEL *                                                                                                    |
| rbór certyfikatu, loginu i hasla <ul> <li>Osoba lub przedsiębiorca z terytorium RP</li> <li>Osoba lub przedsiębiorca spoza Terytorium RP</li> </ul> tap 3<br>tyrfikacja i uzupełnienie danych<br>dstawowych       Nazwa podmiotu *<br>(W przypadku osoby fizycznej należy podać imię i<br>nazwisko) <ul> <li>NIP *<br/>(W przypadku nodmiotu podać NIP)</li> <li>REGON *<br/>(W przypadku podmiotu podać REGON)</li> <li>PESEL *</li> <li>Osoba lub przedsiębiorca spoza Terytorium RP</li> </ul>                                                                                                    |
| tap 3<br>eryfikacja i uzupełnienie danych<br>dstawowych       Nazwa podmiotu *<br>(W przypadku osoby fizycznej należy podać imię i<br>nazwisko)         ola do uzupełnienia       NIP *<br>(W przypadku podmiotu podać NIP)         REGON *<br>(W przypadku podmiotu podać REGON)         PESEL *                                                                                                    |
| eryfikacja i uzupełnienie danych<br>vldstawowych<br>ola do uzupełnienia<br>NIP *<br>W przypadku osoby fizycznej należy podać imię i<br>nazwisko)<br>NIP *<br>W przypadku podmiotu podać NIP<br>REGON *<br>(W przypadku podmiotu podać REGON)<br>PESEL *                                                                                                    |
| ola do uzupełnienia           NIP *         (W przypadku podać NIP)           REGON *         (W przypadku podmiotu podać REGON)           PESEL *         (W przypadku podmiotu podać REGON)                                                                                                    |
| REGON *<br>(W przypadku podmiotu podać REGON)<br>PESEL *                                                                                                    |
| PESEL*                                                                                                    |
| (vv przypadku osoby tizycznej nalezy podac nUMer                                                                                                    |
| Login nazwa@domena.pl                                                                                                    |
| Imię *                                                                                                    |
| Nazwisko *                                                                                                    |
| Email *                                                                                                    |
| Telefon *                                                                                                    |
| Zakres danych do udostepnienia                                                                                                    |
|                                                                                                    |
| 🛛 🔤 API 🛛 💶 📥 Zaznaczamy tylko API w celu prawidłowego działania klucza w panelu                                                                                                    |
|                                                                                                    |
| Całość_ID_Extended (segment obejmuje 16 plików)                                                                                                    |

## Oświadczenie

Oświadczam, że posiadam upoważnienie do złożenia wniosku o udostępnienie danych z CEIDG na podstawie art. 39 ust. 1 Ustawy z dnia 2 lipca 2004 r. o swobodzie działalności gospodarczej oraz pobierania danych z CEIDG w imieniu podmiotu, którego dane zostały wskazane we wniosku.

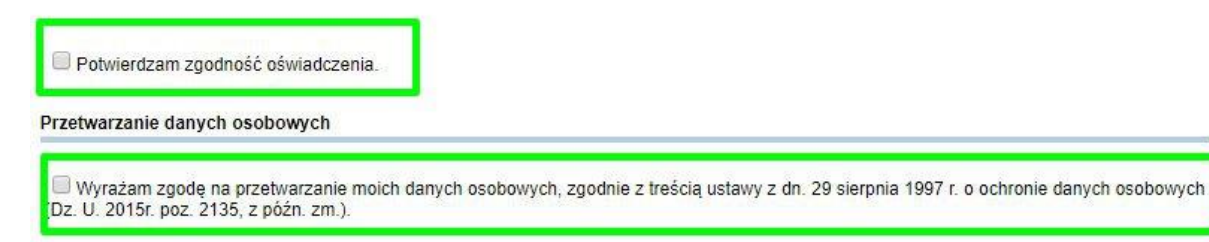

Administratorem danych osobowych wnioskodawców jest Minister Rozwoju z siedzibą Plac Trzech Krzyży 3/5 00-507 Warszawa. Dane przetwarzane są wyłącznie w zakresie realizacji zadania wynikającego z art. 39 ust. 1 Ustawy z dnia 2 lipca 2004 o swobodzie działalności gospodarczej. Wyrażenie zgody na przetwarzanie danych osobowych jest dobrowolne, aczkolwiek niezbędne do realizacji ww. zadania. Osobie, która wyraża zgodę na przetwarzanie danych osobowych przysługuje prawo wglądu do swoich danych oraz ich poprawiania.

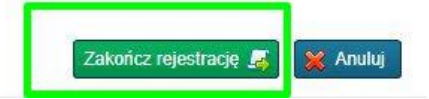

**5.** Po aktywowaniu konta przez operatora (maksymalnie 2 dni robocze) proszę o zalogowanie się na konto i pobranie klucza API w zakładce *"edycja konta"* 

| BIERANIE PLIKÓW    | EDYCJA KONTA              |                                                                                                    |  |
|--------------------|---------------------------|----------------------------------------------------------------------------------------------------|--|
| formacje o wpisach |                           |                                                                                                    |  |
| JE KONTO           | <u></u>                   |                                                                                                    |  |
| dycja konta        | Dane podstawowe           |                                                                                                    |  |
| Przydatne pliki    | Imie                      | The second second second second second second second second second second second second second second second se                                                                                                    |  |
|                    | Nazwisko                  | 1 STATE                                                                                                    |  |
|                    | Nazwa konta użutkownika   | and the second second s |  |
|                    | Klucz dostępu do danych   |                                                                                                    |  |
|                    | Dane kontaktowe Zmień     |                                                                                                    |  |
|                    | Email                     |                                                                                                    |  |
|                    | Członkostwo w grupach 🕕   | Posiadane role 🕕                                                                                                    |  |
|                    | • Default 🖄               | Dostęp do API     pobieranie danych                                                                                                    |  |
|                    | Numer seryjny certyfikatu | Zmień                                                                                                    |  |
|                    | Nazwa powszechna wystawcy |                                                                                                    |  |
|                    |                           |                                                                                                    |  |
|                    | Usuń konto                |                                                                                                    |  |

**6.** Pobrany klucz wstawiamy w narzędziu B-N-F.pl zaznaczając wymagane zgody. <u>https://baza-nowych-firm.pl/pl/api,control.xhtml</u>

| Konfiguracja klucza API                                                                                                    |                                                                                                    |
|----------------------------------------------------------------------------------------------------|----------------------------------------------------------------------------------------------------|
| Pobierz instrukcję                                                                                                    | kod alfanumeryczny                                                                                                    |
| Podłącz klucz CEIDG API:                                                                                                    |                                                                                                    |
| Podłącz klucz GUS API:                                                                                                    |                                                                                                    |
| Podłączając swój klucz WEB API oświadczasz:<br>Niniejszym oświadczam że powyższy klucz j<br>Potwierdzam, że korzystając z narzędzia Ba<br>na kluczu WEBAPI w rejestrze CEIDG staję się a<br>i zobowiązuję się do spełnieniasz obowiązków v<br>Potwierdzam, że ponoszę pełną odpowiedz<br>W przypadku wskazania jako administatora<br>wyrażam zgodę na usunięcie wszystkich bieżąc<br>Niniejszym oświadczam, że klucz webapi wy<br>których posiadam podstawę prawną do ich wys | . zarejestrowany na firmę wskazaną w danych konta klienta.<br>Nowych-Firm.pl do wyszukiwania danych<br>inistatorem tych danych<br>iikających z tego tytułu.<br>ność w przypadku przekazania danych innemu podmiotowi.<br>nych inną firmę a w szczególności operatora platformy B-N-F.pl<br>i przyszłych punktów z konta klienta<br>rzystuję tylko w obrębie firm,<br>kiwania (np. aktualizacja danych klientów) |
|                                                                                                    | Zapisz                                                                                                    |

7. Klucz po sprawdzeniu zostaje aktywowany a informacja o aktywacji wysłana na e-maila.